## How to Add camera to NVR with RTSP Protocol

When camera is added to multiple NVRs through Hikvision protocol or Onvif protocol, NVRs would sync camera time, if the multiple NVRs are running with different time, camera time would switch frequently.

In this situation, customer can add camera by RTSP protocol to avoid it:

## Note:

When camera added by RTSP protocol: Only support Live view, Record, Playback function, it does not support PTZ control, Modify Parameter, **Configure OSD information and etc.** 

Step1, Protocol Management: Go to IP Channel>More> Protocol> Edit Protocol Name as RTSP, Type as RTSP, input the RTSP streaming path, click OK.

| IP Chann                                  | el PoE Se                                    | ttings F    | PoE Binding Configuration  |      | معالي وفالي                                                                                                    |                                                                                                    |     |  |  |  |
|-------------------------------------------|----------------------------------------------|-------------|----------------------------|------|----------------------------------------------------------------------------------------------------|----------------------------------------------------------------------------------------------------|-----|--|--|--|
| Added D                                   | evice List                                   |             |                            | _    | -                                                                                                    |                                                                                                    |     |  |  |  |
| + Custo                                   | m Add 👘 D                                    | ielete   4  | 🕈 Show Password 🛛 🖉 Edit i | M    | ore                                                                                                    | -fine motion                                                                                                    |     |  |  |  |
|                                           | Camera No. I                                 | IP Address  | : I Camera Name            | =    | H.265 Auto Switch Co                                                                                                    | ninguration                                                                                                    | per |  |  |  |
| 0                                         | D1                                           | 192.168.254 | I.2 IPCamera 01            | Ŷ    | Upgrade                                                                                                    |                                                                                                    |     |  |  |  |
|                                           | D2                                           | 192.168.254 | I.3 IPCamera 02            | G    | Export                                                                                                    |                                                                                                    |     |  |  |  |
| 0                                         | D3                                           | 192.168.254 | .4 IPCamera 03             | G    | Import                                                                                                    |                                                                                                    |     |  |  |  |
|                                           | D4                                           | 10.9.96.53  | IPCamera 04                |      | Protocol                                                                                                    |                                                                                                    |     |  |  |  |
|                                           | D5                                           | 10.9.96.42  | IPCamera 05                | A    | Camera Activation Pa                                                                                                    | ssword Settings                                                                                                    |     |  |  |  |
|                                           |                                              |             |                            | 5    | Batch Configuration                                                                                                    |                                                                                                    |     |  |  |  |
| v Onlin                                   | ne Device List                               |             |                            |      |                                                                                                    |                                                                                                    |     |  |  |  |
| -                                         |                                              |             |                            |      |                                                                                                    | No. of Concession, Name                                                                                                    |     |  |  |  |
| Protocol                                  | Managemer                                    | nt          |                            |      |                                                                                                    |                                                                                                    | ×   |  |  |  |
|                                           |                                              |             |                            |      |                                                                                                    |                                                                                                    |     |  |  |  |
|                                           | Custom P                                     | rotocol     | Custom Protocol 1          |      |                                                                                                    | ~                                                                                                    |     |  |  |  |
|                                           | -                                            |             |                            |      |                                                                                                    |                                                                                                    |     |  |  |  |
| Protocol Name                             |                                              |             | RTSP                       |      |                                                                                                    |                                                                                                    |     |  |  |  |
|                                           | Stream                                       | т Туре      | 🗹 Main Stream              |      | ☑ Sub Stream                                                                                                    |                                                                                                    |     |  |  |  |
|                                           | 1                                            | Time        | DTOD                       |      | DTOD                                                                                                    |                                                                                                    |     |  |  |  |
|                                           | 2                                            | Туре        | КТЭР                       |      | RISP                                                                                                    | <b>~</b>                                                                                                    |     |  |  |  |
|                                           | Transfer P                                   | rotocol     | Auto                       | ~    | Auto                                                                                                    | ~                                                                                                    |     |  |  |  |
|                                           |                                              | Port        | 554                        |      | 554                                                                                                    |                                                                                                    |     |  |  |  |
|                                           |                                              |             |                            |      |                                                                                                    |                                                                                                    |     |  |  |  |
|                                           | 3                                            | Path        | rtsp://10.9.96.82/ch1/mai  | in/a | tsp://10.9.96.82/ch                                                                                                    | 1/sub/av_                                                                                                    |     |  |  |  |
|                                           | Example: [Type]://[IP.Address]:[Port]/[Path] |             |                            |      |                                                                                                    |                                                                                                    |     |  |  |  |
|                                           |                                              |             |                            |      |                                                                                                    |                                                                                                    |     |  |  |  |
| rtsp://192.168.0.1:554/ch1/main/av_stream |                                              |             |                            |      |                                                                                                    |                                                                                                    |     |  |  |  |
|                                           |                                              |             |                            |      |                                                                                                    |                                                                                                    |     |  |  |  |
| Jan Star                                  |                                              |             |                            |      | ОК                                                                                                    | Cancel                                                                                                    |     |  |  |  |
| and the second second                     | and the second second                        |             |                            |      | A REAL PROPERTY AND ADDRESS OF THE OWNER OF THE OWNER OF THE OWNER OF THE OWNER OF THE OWNER OF THE OWNER OF THE OWNER OF THE OWNER OF THE OWNER OF THE OWNER OF THE OWNER OF THE OWNER OF THE OWNER OF THE OWNER OF THE OWNER OF THE OWNER OF THE OWNER OWNER OWNER OWN | And in case of the local division of the local division of the loc |     |  |  |  |

How to check if the RTSP streaming path could get stream

- Open VLC player> right click and choose Open Media> Open network a)
- b) Input the RTSP streaming path and click Play. If the streaming path is correct,

you can input device username and password to continue.

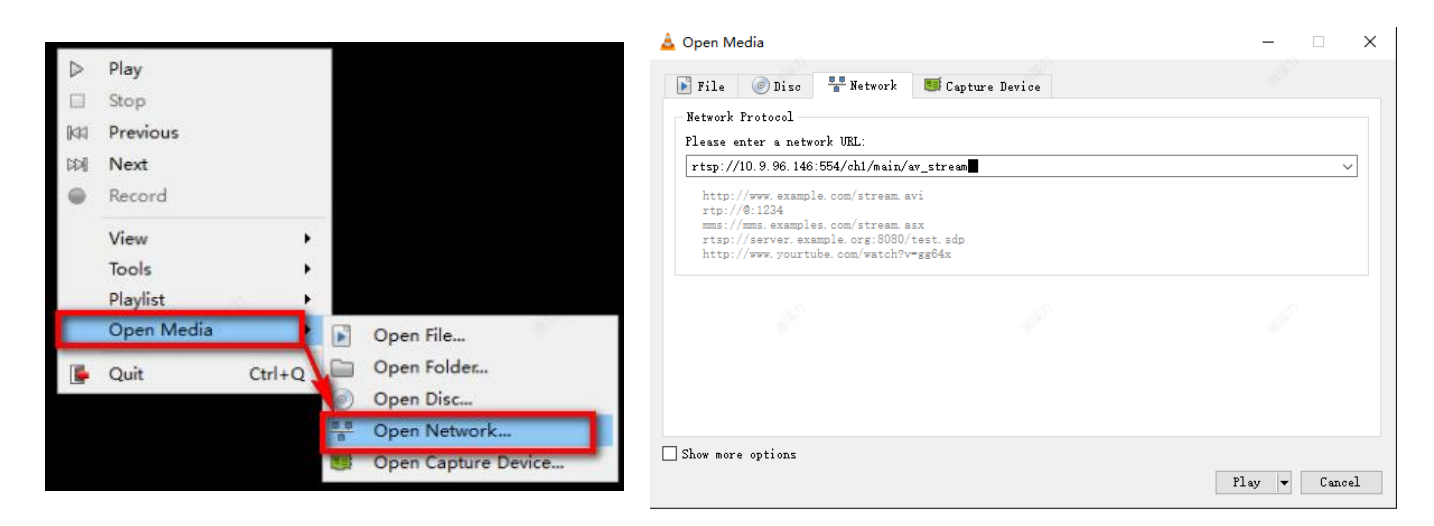

Step2, Add camera with RTSP protocol : Click Custom Add> Choose the IP address on device list or input IP address manually > Select Protocol as RTSP > input camera User Name and Password ,click Add.

| + cu | istem Add | 🔟 Delete 🛛 🕸 Sh  | ow Password 🛛 🧷 Edi |
|------|-----------|------------------|---------------------|
|      | I Camera  | No. I IP Address | I Camera Name       |
|      | D4        | 10.9.96.53       | IPCamera 04         |
|      | D5        | 10.9.96.42       | IPCamera 05         |
|      | D6        | 10.9.96.119      | Camera 01           |
|      | D7        | 10.9.96.82       | IPCamera 07         |
|      | D8        | 10.9.96.74       | IPCamera 08         |

| ld IP Camera (Custom) |                               | and the second second         |         |
|-----------------------|-------------------------------|-------------------------------|---------|
| ) Refresh             |                               |                               |         |
| No. 🗧 IIP Address 🗄   | Status   Protocol             | I Management Port             | I Devic |
| -                     |                               |                               |         |
|                       |                               |                               |         |
| IP Camera Address     |                               |                               | 1       |
| Channel No.           | 22                            | Charles and the second second | ~       |
| Protocol              | RTSP                          |                               | -       |
| Management Port       |                               |                               |         |
| Transfer Protocol     |                               |                               |         |
| User Name             |                               |                               | 1       |
| Camera Password       | States and an other distances |                               | 1       |
| Use Camera Activation |                               |                               |         |
|                       |                               |                               |         |
|                       | Add More                      | Cancel                        |         |